## **Document with**

# Configurar Mail consulta en MiMedico.com

Link to current version ☑

CREATED BY

Farmatool

CREATED ON

Dec 18, 2024

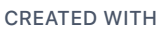

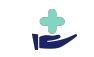

1 Go to Mi Médico

|                                                                        | Buscar pacientes     | Q Por Nombre Completo + |         |            |                              |
|------------------------------------------------------------------------|----------------------|-------------------------|---------|------------|------------------------------|
| e logo                                                                 | Pacientes 110 De 309 | 7                       |         |            | 🖈 Invitar Paciente 🗧 🕇 Crear |
| Pacientes                                                              | NºFICHA              | APELLIDO, NOMBRE        | MŰTUA   | GRUPO      |                              |
| <ul> <li>Prescripción Express</li> <li>Prescripción a Grupo</li> </ul> |                      | RICAUD., LAETITIA       | PRIVADO | Medicos    | 6 1                          |
| Vademecum                                                              |                      | VENTOSO , LARA          | PRIVADO | Terapeutas | 6                            |
| Lill Estadísticas <                                                    |                      | LAFUENTE SEGURA, LOLI   | PRIVADO | Pacientes  |                              |
| 🛗 Agenda                                                               |                      | DIAZ LOPEZ, EVA         | PRIVADO | Medicos    |                              |
| ⊠ Newsletter                                                           |                      | PEREZ LOPEZ, MATEO      | PRIVADO | Terapeutos |                              |
| IEI Noticias                                                           |                      | PEREZ RAMIRO, MELANIA   | PRIVADO | Terapeutas |                              |
| 🛓 Laboratorios 🧹                                                       |                      | FONTANALS, JAUME        | PRIVADO | Medicos    |                              |
| 📽 Configuración <<br>🏝 Mi Cuenta                                       |                      | VAZQUEZ BOL, ULIANA     | PRIVADO | Medicos    | 6 1                          |
| C Soporte Online                                                       |                      | LARA, ARIANA            | PRIVADO | Medicos    | 6                            |
| <b>G</b> - 1,1                                                         |                      | ALOY FELANI, PEDRO      | PRIVADO | Terapeutas | 6                            |
|                                                                        |                      |                         |         |            | D                            |

## 3 Click on Datos Consulta

| togo ,                       | cientes 1.10 De 3097 |                       |         |            | 🖪 Invitar Paciente 🕇 Crear |
|------------------------------|----------------------|-----------------------|---------|------------|----------------------------|
| Newsletter                   | N°FICHA              | APELLIDO, NOMBRE      | MÚTUA   | GRUPO      |                            |
| 199 Noticias                 |                      | RICAUD , LAETITIA     | PRIVADO | Medicos    | C D                        |
| A Laboratorios <             |                      | VENTOSO, LARA         | PRIVADO | Terapeutas | 8 1                        |
| © Configuración ∨            |                      | LAFUENTE SEGURA, LOU  | PRIVADO | Pacientes  | C D                        |
| D Protocolo                  |                      | DIAZ LOPEZ, EVA       | PRIVADO | Medicos    |                            |
| Laboratorios     Exploración |                      | PEREZ LOPEZ, MATEO    | PRIVADO | Terapeutas | 6                          |
| Volantes                     |                      | PEREZ RAMIRO, MELANIA | PRIVADO | Terapeutas | 6 1                        |
| Pantallas                    |                      | FONTANALS , JAUME     | PRIVADO | Medicos    | 8 1                        |
| 💩 Usuarios                   |                      | VAZQUEZ BOL ULIANA    | PRIVADO | Medicos    |                            |
| 3 css                        |                      |                       | 781420  | Madada a   |                            |
| Datos Consulta               |                      | LAKA , AKIANA         | PRIVADO | Medicos    |                            |
| Claves API                   |                      | ALOY FELANI, PEDRO    | PRIVADO | Teropeutos |                            |
| Mutuas                       | 4 5 6 7 8 3          | 309 310 ×             |         |            | LEJ                        |

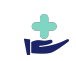

Z

 $\Box$ 

### 4 Click on Configurar una cuenta de GMAIL para Envío de Correos $\square$ -Ttogo E Conocidos - Buscar pacientes Q Por Nombre Completo --Configuración Datos Consulta Guard 4 4 Datos generales -1111 Código Cliente Nombre de la Consulta Email Teléfono demo MiMedico Demo soporte@mimedico.com 900-494-336 <u>del</u> Ê Configurar una cuenta de GMAIL para Envío de Correos Email Contraseña Servidor SMTP Puerto Autenticación Password Ejemplo: smtp.gmail.com 0 SSL E-mail 4 ✓ Comprobar ✓ Eliminar cuenta Q° ٩ Imagen ٥ Logo Seleccionar archivo Ningún ...ccionado Configuración general Visibilidad creación pacientes Com v Si Modo creación pacientes Compartir história clínica y visitas Paciente asignado a usuario que lo crea ✓ Propio

|                | Conocidos - Buscar            | pacientes Q Por Nombre         | Completo 👻 |                      |          |                      |                   | ` <b>=</b> <sup>0</sup> • 1 |
|----------------|-------------------------------|--------------------------------|------------|----------------------|----------|----------------------|-------------------|-----------------------------|
| <b>▲</b> Co    | onfiguración Dato             | s Consulta                     |            |                      |          |                      | Gu                | uardar                      |
| *              | Datos generales               |                                |            |                      |          |                      |                   |                             |
|                | Código Cliente                | Nombre de la Consulta          |            | Email                |          | Teléfono             |                   |                             |
| Lagel          | demo                          | MiMedico Demo                  |            | soporte@mimedico.con | n        | 900-494-33           | 6                 |                             |
| <b>#</b>       |                               |                                |            |                      |          |                      |                   |                             |
| 8 1            | Configurar una cuenta         | de GMAIL para Envío de Correos |            |                      |          |                      |                   |                             |
|                | Email                         | Contraseña                     | Servidor   | dor SMTP Puerto      |          | rto Autenticación    |                   |                             |
| ( <u>23</u> )  | E-mail                        | Password                       | smtp.gr    | nail.com             | 0        |                      | SSL               | ~                           |
| 4              | <ul> <li>Comprobar</li> </ul> |                                |            |                      |          |                      | ✓ Eliminar cuenta |                             |
| Q <sup>°</sup> |                               |                                |            |                      |          |                      |                   |                             |
| ۵.             | Imagen                        |                                |            |                      |          |                      |                   |                             |
| Φ              | Logo                          |                                |            |                      |          |                      |                   |                             |
|                | Seleccionar archivo           | Ningúnccionado                 |            |                      |          |                      |                   |                             |
|                | Configuración general         |                                |            |                      |          |                      |                   |                             |
|                |                               |                                | Visibilida | d creación nacientes | Comparti | bistória clípica y v | ieitae            |                             |

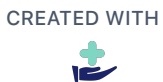

| ) Ту | vpe 46     | 5                             |                                   |                                |         |                           |                   |          |
|------|------------|-------------------------------|-----------------------------------|--------------------------------|---------|---------------------------|-------------------|----------|
|      | pilogo =   | E Conocidos - Buscar          | pacientes Q Por Nombre Completo + |                                |         |                           | ì                 | <b>0</b> |
|      |            | Configuración Dato            | s Consulta                        |                                |         |                           | Guard             | dar      |
|      | 4          | Datos generales               |                                   |                                |         |                           |                   |          |
|      | 쓭          | Datos generales               |                                   |                                |         |                           |                   |          |
|      | 100        | Código Cliente                | Nombre de la Consulta             | Email                          |         | Teléfono                  |                   |          |
|      | <u>del</u> | demo                          | MiMedico Demo                     | soporte@mimed                  | ico.com | 900-494-33                | 36                |          |
|      | <b>m</b>   |                               |                                   |                                |         |                           |                   |          |
|      | 8          | Configurar una cuenta         | de GMAIL para Envío de Correos    |                                |         |                           |                   |          |
|      |            | Email                         | Contraseña                        | Servidor SMTP                  | Puerto  |                           | Autenticación     |          |
|      | (83)       | E-mail                        | Password                          | smtp.gmail.com                 | 465     | 2                         | SSL               | ~        |
|      | 4          |                               |                                   |                                |         |                           |                   |          |
|      |            | <ul> <li>Comprobar</li> </ul> |                                   |                                |         |                           | ✓ Eliminar cuenta |          |
|      | 96<br>&    |                               |                                   |                                |         |                           |                   |          |
|      |            | Imagen                        |                                   |                                |         |                           |                   |          |
|      | ٥          | Logo                          |                                   |                                |         |                           |                   |          |
|      |            | Seleccionar archivo           | Ningúnccionado                    |                                |         |                           |                   |          |
|      |            |                               |                                   |                                |         |                           |                   |          |
|      |            | Configuración general         |                                   |                                |         |                           |                   |          |
|      | -0         | Modo creación pacient         | tes                               | Visibilidad creación pacientes | Compa   | rtir história clínica y v | visitas           |          |
|      |            | Paciente asignado a           | usuario que lo crea 🗸 🗸           | Propio                         | ✓ Si    |                           |                   | ~        |

| 7 Clic    | ck on          | E-mail                      |                          |                       |                 |                      |               |                   |                   |              | ß |
|-----------|----------------|-----------------------------|--------------------------|-----------------------|-----------------|----------------------|---------------|-------------------|-------------------|--------------|---|
| Escribe e | l e-ma         | il a config                 | urar "eje                | mplo@gm               | ail.co          | m"                   |               |                   |                   |              |   |
|           | Brogo          | E Conocidos - Buscar p      | acientes Q i             | Por Nombre Completo 👻 |                 |                      |               |                   |                   | <b>*</b> • • |   |
|           |                | Configuración Datos         | Consulta                 |                       |                 |                      |               |                   | G                 | Guardar      |   |
|           | 4<br>201       | Datos generales             |                          |                       |                 |                      |               |                   |                   |              |   |
|           | - iii -        | Código Cliente              | Nombre de la Co          | onsulta               |                 | Email                |               | Teléfono          |                   |              |   |
|           | Later.         | demo                        | MiMedico Dem             | 0                     |                 | soporte@mimedico.com |               | 900-494-33        | 6                 |              |   |
|           | 8              |                             |                          |                       |                 |                      |               |                   |                   | _            |   |
|           | =              | Configurar una cuenta c     | de GMAIL para Envío de C | Correos               |                 |                      |               |                   |                   |              |   |
|           |                | Email                       |                          | Contraseña            | Servidor SMTI   |                      | Puerto        |                   | Autenticación     |              |   |
|           |                | E-mail                      |                          | Password              | smtp.gmail.     | com                  | 465           |                   | SSL               | ~            |   |
|           | <u>A</u>       | ✓ Comprobar                 |                          |                       |                 |                      |               |                   | ✓ Eliminar cuenta |              |   |
|           | Q <sup>0</sup> |                             |                          |                       |                 |                      |               |                   |                   |              |   |
|           | ۿ              | Imagen                      |                          |                       |                 |                      |               |                   |                   |              |   |
|           | Φ              | Logo<br>Seleccionar archivo | Ningúnccionado           | Plogo                 |                 |                      |               |                   |                   |              |   |
|           |                | Configuración general       |                          |                       |                 |                      |               |                   |                   |              |   |
|           |                | Modo creación paciente      | 95                       |                       | Visibilidad cre | eación pacientes     | Compartir his | tória clínica y v | isitas            |              |   |
|           |                | Paciente asignado a u       | isuario que lo crea      | ~                     | Propio          | ~                    | Si            |                   |                   | ~            |   |
|           |                |                             |                          |                       |                 |                      |               |                   |                   |              |   |

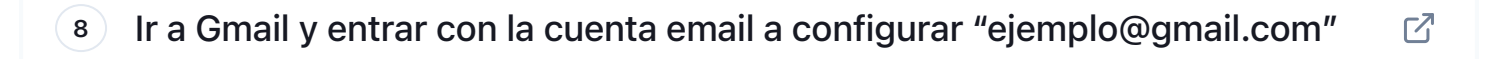

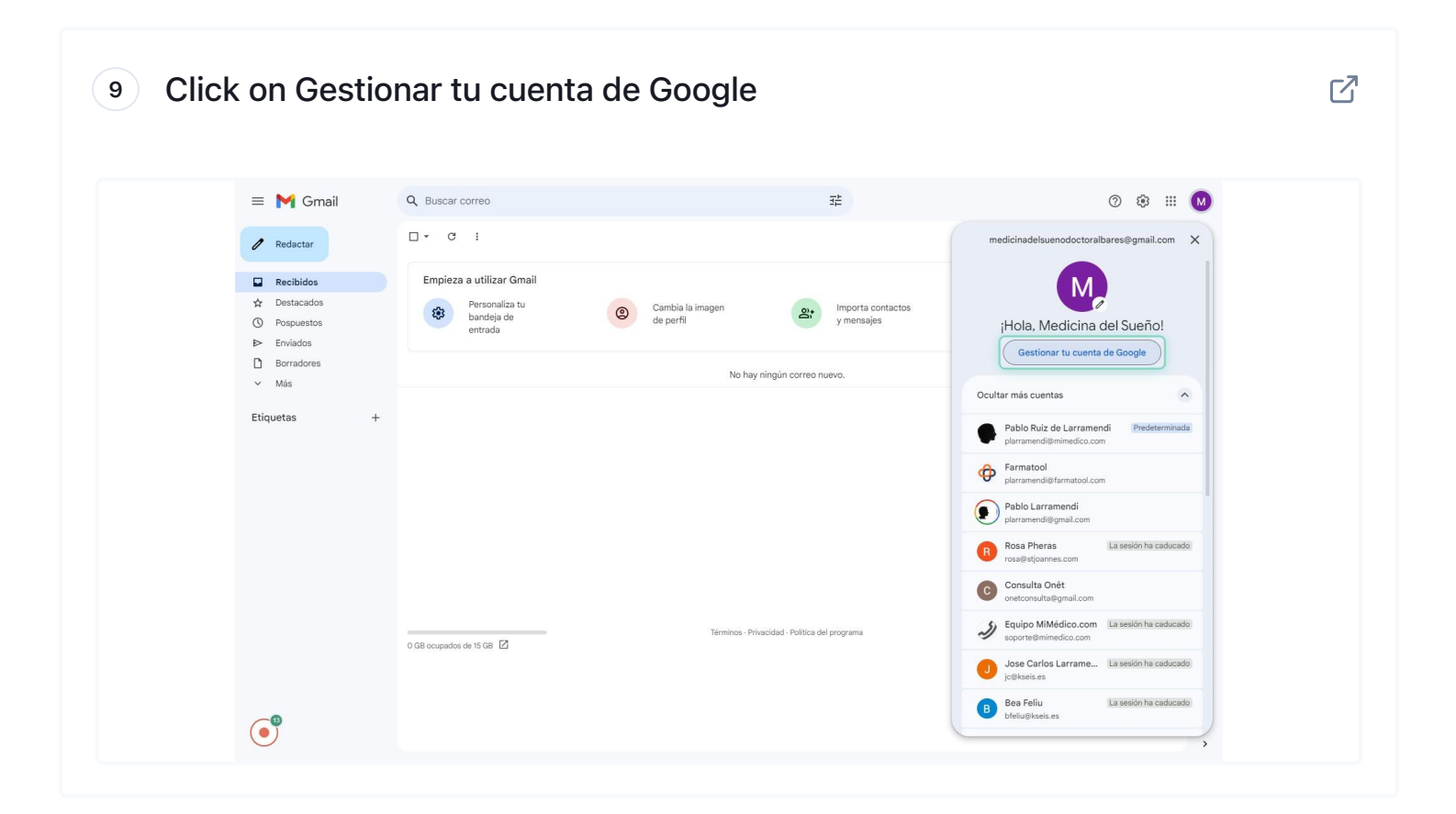

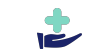

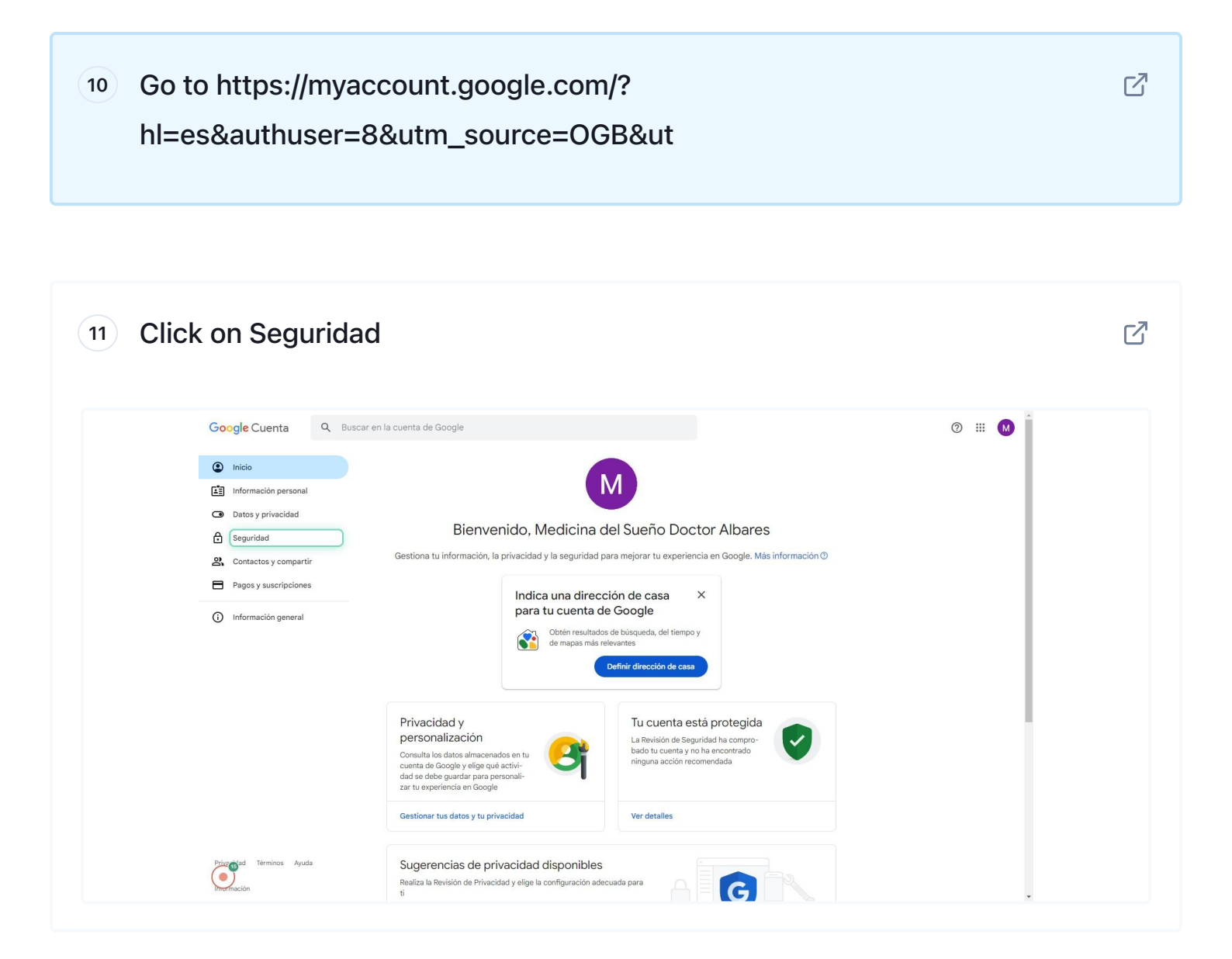

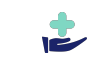

| Image: contraseña     Image: contraseña     Image: contraseña <th>Geogle Cuenta O Ru</th> <th>scar an la quanta da Gagala</th> <th></th> <th></th> <th>@ # <b>@</b> ^</th>                                                                                                    | Geogle Cuenta O Ru                                                       | scar an la quanta da Gagala                                                               |                                               |     | @ # <b>@</b> ^ |
|----------------------------------------------------------------------------------------------------|--------------------------------------------------------------------------|-------------------------------------------------------------------------------------------|-----------------------------------------------|-----|----------------|
| <ul> <li>Inicio</li> <li>Se ha desactivado el inicio de sesión con la verifica-<br/>ción en dos pasos</li> <li>Datos y privacidad</li> <li>Se ha creado una contraseña de aplicación</li> <li>Responsa</li> <li>Contactos y compartir</li> <li>Pagos y suscripciones</li> <li>Cómo inicias sesión en Google</li> <li>Authenticator</li> <li>Nerificación en dos pasos</li> <li>Contraseña</li> <li>Utima modificación: 12.37</li> <li>Se la creado una contraseña cuando sea posible</li> <li>Activada</li> <li>Se la creación en dos pasos</li> <li>Contraseña cuando sea posible</li> <li>Activada</li> <li>Teléfonos de verificación en dos pasos</li> <li>Co0 45 18 06</li> <li>Teléfono de recuperación</li> <li>Se ha creación en dos pasos</li> <li>Co0 45 18 06</li> </ul>                                                                                                    |                                                                          |                                                                                           | NORMAN CONTRACTOR                             |     | Ø M            |
| Se batos y privacidad   Seguridad   Paso de inicio de sesión añadido: aplicación   13:11 - España   Pagos y auscripciones   Revisar actividad de seguridad (9)   Cómo inicias sesión en Google   Asegurate de poder acceder siempre a tu cuenta de Google manteniendo al día esta información   Outrasceña   Utima modificación: 12:39   Saturbenticator   Authenticator   Authenticator   Anaddo 13:10   Stato   Teléfonos de verificación en dos pasos   Eveloration de recuperación   Eveloration de recuperación   Eveloration de recuperación   Eveloration de recuperación   Eveloration de recuperación   Eveloration de recuperación   Eveloration de recuperación                                                                                                    | <ul> <li>Inicio</li> <li>Información personal</li> </ul>                 | Se ha desactivado el inicio de sesión con la verifica-<br>ción en dos pasos               | 13:17 · España                                | >   |                |
| eguridal   Pago de inicio de sesión añadido: aplicación   Pago y suscripciones   Pago y nuscripciones   Image: Información general     Cómo inicias sesión en Google   Asegúrate de poder acceder siempre a tu cuenta de Google manteniendo al dia esta información   Verificación en dos pasos   Image: Información general     Cómo inicias sesión en Google   Asegúrate de poder acceder siempre a tu cuenta de Google manteniendo al dia esta información   Verificación en dos pasos   Image: Información de seguratia de posible   Authenticator   Authenticator   Authenticator   Authenticator                                                                                                    | Datos y privacidad                                                       | Se ha creado una contraseña de aplicación                                                 | 13:15 · España                                | >   |                |
| Contactos y compartir Pagos y suscripciones Revisar actividad de seguridad (9) Cómo inicias sesión en Google Asegurate de poder acceder siempre a tu cuenta de Google manteniendo al día esta información 0 Verificación en dos pasos 1 La verificación en dos pasos está desactivada 2 Saltar contraseña 2 Authenticator 2 Authenticator 2 Authenticator 2 Authenticator 3 Adadio 13:10 3 Eléfonos de verificación en dos pasos 600 45 18 06 5 Eléfonos de recuperación                                                                                                    | Seguridad                                                                | Paso de inicio de sesión añadido: aplicación<br>Authenticator                             | 13:11 - España                                | >   |                |
| Información general         Cómo inicias sesión en Google         Asegúrate de poder acceder siempre a tu cuenta de Google manteniendo al dia esta información         Verificación en dos pasos       La verificación en dos pasos está desactivada            • Contraseña       Última modificación: 12:39            • Saltar contraseña cuando sea posible       Activada            ¥: Saltar contraseña cuando sea posible       Activada            ¥: Authenticator       Añadido 13:10            Teléfonos de verificación en dos pasos       600 45 18 06            Teléfono de recuperación       600 45 18 06                                                                                                    | <ul> <li>Contactos y compartir</li> <li>Pagos y suscripciones</li> </ul> | Revisar actividad de seguridad (9)                                                        |                                               |     |                |
| Cômo inicias sesión en Google         Asegúrate de poder acceder siempre a tu cuenta de Google manteniendo al dia esta información         Verificación en dos pasos       La verificación en dos pasos está desactivada <ul> <li>Verificación en dos pasos</li> <li>La verificación en dos pasos está desactivada</li> <li>Saltar contraseña cuando sea posible</li> <li>Activada</li> <li>Xeuthenticator</li> <li>Añadido 13:10</li> <li>Teléfonos de verificación en dos pasos</li> <li>600 45 18 06</li> <li>Teléfono de recuperación</li> <li>600 45 18 06</li> <li>Entefonos de recuperación</li> <li>600 45 18 06</li> <li>Entefonos de recuperación</li> <li>Faléfonos de recuperación</li> <li>Faléfonos de recuperación</li></ul>                                                                                                    | 0                                                                        |                                                                                           |                                               |     |                |
| Verificación en dos pasos       La verificación en dos pasos está desactivada       >         Contraseña       Última modificación: 12:39       >         Saltar contraseña cuando sea posible       Activada       >         Authenticator       Añadido 13:10       >         Teléfonos de verificación en dos pasos       600 45 18 06       >         Teléfono de recuperación       600 45 18 06       >                                                                                                    | () Información general                                                   | Cómo inicias sesión en Google<br>Asegúrate de poder acceder siempre a tu cuenta de Google | nanteniendo al día esta información           |     |                |
| Image: Contraseña       Última modificación: 12:39       >         Image: Saltar contraseña cuando sea posible       Image: Activada       >         Image: Authenticator       Añadido 13:10       >         Image: Teléfonos de verificación en dos pasos       600 45:18:06       >         Image: Teléfono de recuperación       600 45:18:06       >                                                                                                    |                                                                          | Verificación en dos pasos                                                                 | La verificación en dos pasos está desactivada | ) > |                |
| ter       Saltar contraseña cuando sea posible       Image: Activada       Image: Saltar contraseña cuando sea posible       Image: Saltar contraseña cuando sea posible       Image: Saltar cuando sea posible       Image: Saltar cuando sea posible       Image: Saltar cuando sea posible       Image: Saltar cuando sea posible       Image: Sal |                                                                          | \cdots Contraseña                                                                         | Última modificación: 12:39                    | >   |                |
| X     Authenticator     Añadido 13:10     >       I     Teléfonos de verificación en dos pasos     600 45 18 06     >       I     Teléfono de recuperación     600 45 18 06     >                                                                                                    |                                                                          | 🛬 Saltar contraseña cuando sea posible                                                    | 🤣 Activada                                    | >   |                |
| <ul> <li>□ Teléfonos de verificación en dos pasos 600 45 18 06</li> <li>□ Teléfono de recuperación 600 45 18 06</li> </ul>                                                                                                    |                                                                          | ぽ、Authenticator                                                                           | Añadido 13:10                                 | >   |                |
| Teléfono de recuperación 600 45 18 06 >                                                                                                    |                                                                          | Teléfonos de verificación en dos pasos                                                    | 600 45 18 06                                  | >   |                |
|                                                                                                    |                                                                          | Teléfono de recuperación                                                                  | 600 45 18 06                                  | >   |                |

| Google Cuenta |                                                                                                    | 0 III M Î |
|---------------|----------------------------------------------------------------------------------------------------|-----------|
|               | ← Verificación en dos pasos                                                                                                    |           |
|               | Activar verificación en dos pasos<br>Impide que los hackers accedan a tu cuenta con una<br>capa adicional de seguridad.<br>A menos que inicies sesión con una llave de acceso, se<br>te pedirá que completes el segundo paso más seguro<br>dos pasos y las opciones de inicio de sesión en cual-<br>quier momento en la configuración. Ir a Configuración<br>de seguridad co |           |
|               | Segundos pasos<br>Asegúrate de poder acceder a tu cuenta de Google manteniendo al día esta información y añadiendo más opciones de ini-<br>cio de sesión                                                                                                    |           |
|               | Llaves de acceso y llaves de seguridad 0 Añadir una llave de seguridad >                                                                                                    |           |
|               | Notificación de Google                                                                                                    |           |
|               | 5-2                                                                                                    |           |

| Google Cuenta |                                                                                                    | 0 III M |
|---------------|----------------------------------------------------------------------------------------------------|---------|
|               | <ul> <li>✓ Verificación en dos pasos</li> </ul>                                                                                                    | -       |
|               | Tu cuenta está<br>ción en dos participada por la<br>capa adicional de<br>capa adicional de<br>repedirá que companya de seguridado       Ahora tu cuenta está protegida por la<br>verificación en dos pasos         A menos que inicier<br>re pedirá que companya de seguridado       Image: Companya de seguridado         Desectivar la veri       Cando inicies sesión, se te pedirá que completes el segundo paso más seguro,<br>así que comprueba que esta información esté siempre actualizada         Desectivar la veri       Image: Companya de seguridado         Image: Companya de seguridado       Cando inicies sesión, se te pedirá que completes el segundo paso más seguro,<br>así que comprueba que esta información esté siempre actualizada         Image: Companya de seguridado       Image: Companya de seguridado         Image: Companya de seguridado       Image: Companya de seguridado         Image: Companya de seguridado       Image: Companya de seguridado         Image: Companya de seguridado       Image: Companya de seguridado         Image: Companya de seguridado       Image: Companya de seguridado         Image: Companya de seguridado       Image: Companya de seguridado         Image: Companya de seguridado       Image: Companya de seguridado         Image: Companya de seguridado       Image: Companya de seguridado         Image: Companya de seguridado       Image: Companya de seguridado         Image: Companya de seguridado       Image: Companya de seguridado         Image: Companya de seguridado </td <td></td> |         |
|               | Segundos p Número de teléfono 🔗 600 45 18 06 opciones de ini-                                                                                                    |         |
|               | Liaves                                                                                                    |         |

| VUI | ver a la com   | nguración de segundad                                                                                                    |   |
|-----|----------------|----------------------------------------------------------------------------------------------------|---|
|     | Google Cuenta  | ⊙ Ⅲ 🚺                                                                                                    | Î |
|     |                | ■ Construction of the set of the set of |   |
|     |                | Segundos pasos<br>Asegúrate de poder acceder a tu cuenta de Google manteniendo al día esta información y añadiendo más opciones de ini-<br>cio de sesión.                                                                                                    |   |
|     |                | Laves de acceso y llaves de seguridad O Añadir una llave de seguridad >           Image: Notificación de Google         >                                                                                                    |   |
|     | C <sup>®</sup> |                                                                                                    |   |

| Buse | car "conti                                                              | rase                    | ña aplicación"                                                                                    |                                     |     |          |
|------|-------------------------------------------------------------------------|-------------------------|---------------------------------------------------------------------------------------------------|-------------------------------------|-----|----------|
|      | Google Cuenta                                                           | Q contr                 | aseña aplicación                                                                                  | ×                                   |     | @ ## 🚺 Î |
|      |                                                                         | Resultados de la Contra | a cuenta de Google<br>aseña<br>cción personal, Seguridad                                          | r tu cue                            | nta |          |
|      | <ul> <li>Informacion personal</li> <li>Datos y privacidad</li> </ul>    | Gestor<br>Segurid       | r de contraseñas<br>Jad<br>señas de aplicación                                                    |                                     |     |          |
|      | Seguridad                                                               | Articulos del Ce        | anu<br>entro de Ayuda                                                                             | 2                                   |     |          |
|      | <ul> <li>Contactos y comparti</li> <li>Pagos y suscripciones</li> </ul> | E ¿Cómo                 | o puedo cambiar la contraseña de mi cuenta de Google?<br>recuperar tu cuenta de Google o de Gmail | 9                                   |     |          |
|      | <ul> <li>Información general</li> </ul>                                 | 🗐 Guarda                | ar, gestionar y proteger tus contraseñas                                                          |                                     |     |          |
|      |                                                                         |                         | Actividad relacionada con la seguridad r                                                          | reciente                            |     |          |
|      |                                                                         |                         | Se ha activado el inicio de sesión con la verificación<br>en dos pasos                            | 13:24 - España                      | >   |          |
|      |                                                                         |                         | Se ha desactivado el inicio de sesión con la verifica-<br>ción en dos pasos                       | 13:17 - España                      | >   |          |
|      |                                                                         |                         | Se ha creado una contraseña de aplicación                                                         | 13:15 · España                      | >   |          |
|      |                                                                         |                         | Revisar actividad de seguridad (10)                                                               |                                     |     |          |
|      | Prive ad Términos Ayud                                                  | 8                       | Cómo inicias sesión en Google<br>Asegúrate de poder acceder siempre a tu cuenta de Google n       | nanteniendo al día esta información |     |          |
|      | Imormación                                                              |                         | Verificación en dos pasos                                                                         | Activa desde: 13:24                 | >   |          |

| 17 Click on Cont                                                                                                    | aseñas de aplicación                                                                                                    | ď                |
|----------------------------------------------------------------------------------------------------|----------------------------------------------------------------------------------------------------|------------------|
| Google Cuenta         Inicio         Información personal         Datos y privacidad         Seguridad         Q. Contactos y compartis         Pagos y suscripciones         () Información general |                                                                                                    |                  |
| Prozestad Términos Ayuda                                                                                                    | Cómo inicias sesión en Google<br>Asegúrate de poder acceder siempre a tu cuenta de Google manteniendo al dia esta informació<br>O Verificación en dos pasos O Activa desde: 13:24 | n<br><b>&gt;</b> |

# <text>

| <sup>19</sup> Click on Crear                                                                                                    |                                                                                                    | C     |
|----------------------------------------------------------------------------------------------------|----------------------------------------------------------------------------------------------------|-------|
| Google Cuenta                                                                                                    | <ul> <li>← Contraseñas de aplicación</li> </ul>                                                                                                    | o # 🛛 |
| Versional Aprile Aprile A | n n |       |

## <sup>20</sup> Click o copia la contraseña generada

| Coogle Cuenta |                                                                                                    | @ III • • |
|---------------|----------------------------------------------------------------------------------------------------|-----------|
|               | <ul> <li>← Contraseñas de aplicación</li> </ul>                                                                                                    |           |
|               | Las contraseñas de aplicación te ayudan a iniciar sesión en tu cuenta de<br>Google en aplicaciones y servicios antiguos que no son compatibles con los<br>estandares de seguridad modernos.<br>Las contraseñas de<br>servicios actualiza<br>de crear una con<br>ción la necesita par<br>Mas información<br>Tus contraseña<br>mimedico.com<br>Para crear una co<br>continanedon.<br>Intribue de la |           |

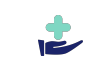

 $\square$ 

## 21 Go to Mi Médico

Copia la Contraseña generada en Google en el apartado "Contraseña" de MiMedico.com

| 4                                           | Configuración Datos                                                                         | s Consulta            |                          |                        |             |          |                   | Guardar |
|---------------------------------------------|---------------------------------------------------------------------------------------------|-----------------------|--------------------------|------------------------|-------------|----------|-------------------|---------|
| 4                                           | Datos generales                                                                             |                       |                          |                        |             |          |                   |         |
| 쓭                                           |                                                                                             |                       |                          |                        |             |          |                   |         |
| 100                                         | Código Cliente                                                                              | Nombre de la Consulta |                          | Email                  |             | Teléfono |                   |         |
| िक                                          | demo MiMedico Demo                                                                          |                       |                          | soporte@mimedico.com   | 900-494-336 |          |                   |         |
| -                                           |                                                                                             |                       |                          |                        |             |          |                   |         |
| 8                                           | Configurar una cuenta                                                                       | de GMAIL para Envío d | e Correos                |                        |             |          |                   |         |
|                                             | Email                                                                                       | ſ                     | Contraseña Servid        | Servidor SMTP P        |             | 7        | Autenticación     |         |
| (EI                                         | medicinadelsuenodo                                                                          | ctoralbares@gmail     | xkio ivbf rvej lkyl smtp | .gmail.com             | 465         |          | SSL               | ~       |
| л                                           |                                                                                             | (                     |                          |                        |             |          |                   |         |
|                                             |                                                                                             |                       |                          |                        |             |          |                   |         |
| •<br>«                                      | <ul> <li>Comprobar</li> </ul>                                                               |                       |                          |                        |             |          | ✓ Eliminar cuenta | 2       |
| -<br>                                       | ✓ Comprobar                                                                                 |                       |                          |                        |             | 1        | ✓ Eliminar cuenta | •       |
| •<br>•                                      | Comprobor                                                                                   |                       |                          |                        |             | 1        | ✓ Eliminar cuenta |         |
| *<br>&<br>₽                                 | Comprobar  Imagen  Lago  Seleccionar archivo                                                | Ningúnccionado        | Pologo                   |                        |             |          | ✓ Eliminar cuento |         |
| <ul> <li>∞</li> <li>∞</li> <li>∞</li> </ul> | Comprobar  Imagen  Logo  Seleccionar archivo  Configuración general                         | Ningúnccionado        | Plogo                    |                        |             | 1        | ✓ Eliminar cuento |         |
| *<br>&                                      | Comprobar  Imagen  Lago  Seleccionar archiva  Configuración general  Mada casación paciente | Ningúnccionodo        | τικαι                    | dad especión popientes | Computed    |          | ✓ Eliminar cuento |         |

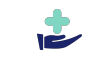

| Plogo  | ≡ Conocidos ▼ Buscar pacientes    | Q Por Nombre Completo -          |              |                      |             |          |                              | <b>e</b> • |
|--------|-----------------------------------|----------------------------------|--------------|----------------------|-------------|----------|------------------------------|------------|
| -      | Configuración Datos Consulta      |                                  |              |                      |             |          | [                            | Guardar    |
| *      | Datos generales                   |                                  |              |                      |             |          |                              |            |
| 25<br> | Código Cliente No                 | mbre de la Consulta              |              | Email                |             | Teléfono |                              |            |
| lat    | demo                              | liMedico Demo                    |              | soporte@mimedico.com | 900-494-336 |          |                              |            |
|        |                                   |                                  |              |                      |             |          |                              | _          |
| 8      | Configurar una cuenta de GMAIL po | ara Envío de Correos             |              |                      |             |          |                              |            |
|        | Email                             | Contraseña                       | Servidor SM1 | P                    | Puerto      |          | Autenticación                |            |
| [23]   | medicinadelsuenodoctoralbares     | @gmail <u>xkic ixbf rxei lkx</u> | smtp.gmail   | .com                 | 465         |          | SSL                          | ~          |
| Ā      |                                   |                                  |              |                      |             |          | The providence of the second |            |
| OS     | <ul> <li>Comprobar</li> </ul>     |                                  |              |                      |             |          | ✓ Eliminar cuenta            |            |
| å      | Imagen                            |                                  |              |                      |             |          |                              |            |
| 0      | less                              |                                  |              |                      |             |          |                              |            |
|        | Seleccionar archivo Ningúncc      | ionado Roogo                     |              |                      |             |          |                              |            |
|        |                                   |                                  |              |                      |             |          |                              |            |
|        | Configuración general             |                                  |              |                      |             |          |                              |            |
|        |                                   |                                  |              |                      |             |          |                              |            |

| plogo =        | Conocidos - Buscar pacientes   | s Q Por Nombre Completo +    |              |                      |        |           |                                     | 4     |
|----------------|--------------------------------|------------------------------|--------------|----------------------|--------|-----------|-------------------------------------|-------|
| -              | Configuración Datos Consul     | Ita                          |              |                      |        |           | Gu                                  | ardar |
| +              | Datos generales                |                              |              |                      |        |           |                                     |       |
| 쓭              | Código Cliente                 | Nombre de la Consulta        |              | Email                |        | Teléfono  |                                     |       |
| Lagel          | demo                           | MiMedico Demo                |              | soporte@mimedico.com |        | 900-494-3 | 36                                  |       |
|                |                                |                              |              |                      |        |           |                                     |       |
| 8              | Configurar una cuenta de GMAIL | para Envío de Correos        |              |                      |        |           |                                     |       |
|                | Email                          | Contraseña                   | Servidor SM1 | ſP                   | Puerto |           | Autenticación                       |       |
|                | medicinadelsuenodoctoralbar    | es@gmail xkio ivbf rvej Ikyi | smtp.gmail   | l.com                | 465    |           | SSL                                 | v     |
| <u>A</u>       |                                |                              |              |                      |        |           |                                     |       |
| Q <sup>°</sup> | Comprobar                      |                              |              |                      |        |           | <ul> <li>Eliminar cuenta</li> </ul> |       |
| ٩              | Imagen                         |                              |              |                      |        |           |                                     |       |
|                | lare                           |                              |              |                      |        |           |                                     |       |
| Ŭ              | Seleccionar archivo Ningún     | .ccionado                    |              |                      |        |           |                                     |       |
|                |                                |                              |              |                      |        |           |                                     |       |
|                | Configuración general          |                              |              |                      |        |           |                                     |       |
|                |                                |                              |              |                      |        |           |                                     |       |

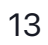

## <sup>25</sup> Si sale en verde "SMTP Exitoso" es que lo has hecho bien!

| Plogo    | Conocidos • Buscar                                     | pacientes C                   | Por Nombre Completo + |                      |                      |  |               |   |         |
|----------|--------------------------------------------------------|-------------------------------|-----------------------|----------------------|----------------------|--|---------------|---|---------|
| 4        | Configuración Data                                     | os Consulta                   |                       |                      |                      |  |               | I | Guardar |
| 4<br>205 | Datos generales                                        | Datos generales               |                       |                      |                      |  |               |   |         |
|          | Código Cliente                                         | Cliente Nombre de la Consulta |                       |                      | Email                |  | Teléfono      |   |         |
| Lagel.   | demo                                                   | demo MiMedico Demo            |                       |                      | soporte@mimedico.com |  | 900-494-336   |   |         |
|          |                                                        |                               |                       |                      |                      |  |               |   |         |
|          | Configurar una cuenta                                  | i de GMAIL para Envío         | de Correos            |                      |                      |  |               |   |         |
|          | Email                                                  |                               | Servidor SMT          | Servidor SMTP Puerto |                      |  | Autenticación |   |         |
|          | medicinadelsuenodoctoralbares@gmail xkio ivbf rvej lky |                               | smtp.gmail            | smtp.gmail.com       |                      |  | SSL           | ~ |         |
| 4        |                                                        |                               |                       |                      | 0                    |  |               |   |         |
| 02       | ✓ Comprobar                                            |                               |                       |                      | SMTP EXITOSO         |  |               |   |         |
|          | 🖌 Eliminar cuenta                                      |                               |                       |                      |                      |  |               |   |         |
| _        |                                                        |                               |                       |                      |                      |  |               |   |         |
| ¢        | Imagen                                                 |                               |                       |                      |                      |  |               |   |         |
|          | Logo                                                   |                               |                       |                      |                      |  |               |   |         |
|          | Seleccionar archivo                                    | Ningúnccionado                | 1000 C                |                      |                      |  |               |   |         |
|          |                                                        |                               |                       |                      |                      |  |               |   |         |
|          | Configuración general                                  |                               |                       |                      |                      |  |               |   |         |
|          |                                                        |                               |                       |                      |                      |  |               |   |         |

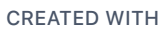

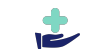

 $\Box$ 

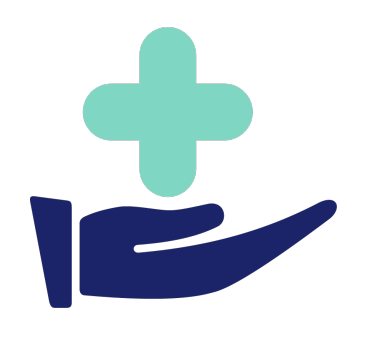